## Handleiding Scheidsrechters voor controle wedstrijden in Atletiek.nu

Geen papieren afdruk van de volledige resultaten nodig voor de scheidsrechter.

Nazicht door de scheidsrechter

- Kampnummers:
  - papieren versie beschikbaar van de kamprechter → vergelijken met de gegevens van de Jury App (ter plaatse (best) of later thuis)
  - $\circ$  geen papieren versie beschikbaar (enkel met de Jury App gewerkt)  $\rightarrow$  geen nazicht
- Loopnummers:
  - o link met de FF: geen nazicht nodig (zoals vroeger)
  - o geen link met de FF: nazicht via de originele papieren van de manuele ingave

Resultaten nakijken op de website van Atletiek.nu:

via 'tijdschema' en 'series' kan je de reeksen nakijken zoals ze gelopen zijn via 'tijdschema' en 'groepindeling' of 'uitslagen' kan je kampnummers nakijken

## Aanpassen resultaten

De scheidsrechter stuurt de aanpassingen aan de resultaten via mail door naar de organiserende vereniging. De organiserende vereniging past de resultaten zo snel het kan aan op de website Atletiek.nu. De scheidsrechter zet de VAL (<u>resultaten@atletiek.be</u>) in cc bij deze mail.

De VAL krijgt de dag nadat de vereniging de aanpassingen doorvoert automatisch de wijzigingen door via de export van Atletiek.nu.

Het scheidsrechterverslag wordt via mail doorgestuurd worden naar <u>resultaten@atletiek.be</u>, net als de recordbladen (als de scheidsrechter de mogelijkheid heeft om in te scannen).

## Niet-homologeerbare prestaties:

*Te veel wind*: als dit correct in de resultaten staat moet er niets aangeduid worden (homologatie gebeurt automatisch (was ook vroeger al zo)

*Handgestopte tijden:* moet correct aangeduid staan vb.: 200m : 23.1H. Als er een H achter de tijd staat wordt deze als dusdanig herkend.

Andere zaken die tot 'niet homologatie' leiden en niet kunnen aangeduid worden stuurt men zoals altijd in het scheidsrechterverslag naar de VAL.